# MANAUS PREVIDÊNCIA SETOR FINANCEIRO

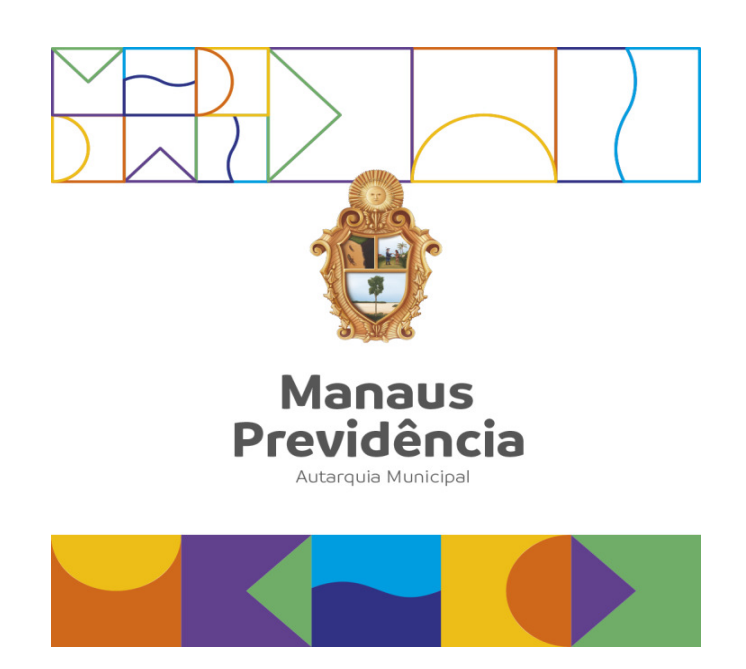

Manual de Arrecadação de contribuição facultativa de servidores licenciados ou afastados sem remuneração e cobrança

Manaus/AM, 26 de julho de 2023

# DANIELA CRISTINA DA EIRA CORRÊA BENAYON

Diretora-Presidente

# LYVIA BELÉM MARTINS GUIMARÃES

Diretora de Administração e Finanças

# ANA SILVIA DOS SANTOS DOMINGUES

Diretora de Previdência

# ANDRESA NOGUEIRA DO CARMO

Auditora-Chefe

# THIAGO FREITAS DA SILVA

Gerente de Administração e Finanças

# AÍLA MARIA PEREIRA DO NASCIMENTO

Chefe de Setor Financeiro

# Índice

| Apresentação4                    | 1  |
|----------------------------------|----|
| Definições5                      | 5  |
| Referências6                     | 3  |
| Fluxograma                       | 7  |
| Descrição das Atividades         | 3  |
| Termo de Validação e Aprovação 1 | 16 |
| Controle de Revisões 1           | 17 |

# Apresentação

A Lei Municipal nº 870 de 2005 assegura ao servidor público licenciado ou afastado sem remuneração a manutenção da vinculação ao Regime Próprio de Previdência Social – Manaus Previdência, e permite o cômputo do respectivo período, mediante o recolhimento mensal de contribuição das cotas patronal e servidor.

Nesse sentido, o artigo 14 da Lei nº 2.742 de 2021 dispõe que o segurado deve contribuir com a alíquota de 14%, mais a parte patronal, sendo que o Plano Financeiro é de 24%, e do Plano Previdenciário é de 19%, conforme a Lei Municipal nº 2.991 de 2022, sobre a remuneração de contribuição, enquanto durar o respectivo período de licença ou afastamento.

O Setor Financeiro – SFIN é o responsável, dentro da estrutura organizacional da Manaus Previdência, por acompanhar, registrar e cobrar as arrecadações das contribuições previdenciárias e outras receitas, competindo-lhe espelhar as movimentações financeiras da Instituição, de acordo a legislação.

# Definições

<u>Contribuinte Facultativo</u>: o servidor que está licenciado ou afastado de suas atividades sem percepção de remuneração, mas opta por continuar contribuindo ao regime próprio de previdência;

# AFIM: Sistema de Administração Financeira Integrada Municipal;

LIP: Licença para Interesse Particular;

**NL:** Nota de Lançamento;

**<u>GRCP</u>**: Guia de Recolhimento de Contribuição Previdenciária;

**<u>RPPS</u>**: Regime Próprio de Previdência Social;

**<u>SISPREV</u>**: Sistema de Gestão de Regime Próprio de Previdência Social;

**SATE**: Setor de Atendimento;

SCON: Setor de Concessão de Benefícios;

**SFIN**: Setor Financeiro;

**SISPREV**: Sistema de Informações Previdenciárias.

UI: Unidade Gestora;

# Referências

Lei Municipal n.º 870, de 21/07/2005 (Reestrutura o Regime Próprio de Previdência Social do município de Manaus e dá outras providências e alterações);

**Programa de Certificação Institucional e Modernização da Gestão dos Regimes Próprios de Previdência** Social da União, dos Estados, do Distrito Federal e dos Municípios, criado pelo Governo Federal por meio da Portaria MPS nº 185/2015, alterada pela Portaria MF nº 577/2017;

NBR ISO 9001:2015 - Sistema de Gestão da Qualidade;

**Emenda Constitucional n° 103**, de 12/11/2019 (Altera o sistema de previdência social e estabelece regras de transição e disposições transitórias).

# Fluxograma

**Nome:** Manual de Arrecadação de contribuição facultativa de servidores licenciados ou afastados sem remuneração e cobrança

Endereço local: P:\sgqi\\_Fluxos de Processos\Área Administrativa\SFIN Financeiro

(Acesse aqui)

# Descrição das Atividades

#### Raia 1 - SATE

#### 1. Prestar esclarecimentos ao servidor sobre o percentual a ser pago

a) Informar ao servidor se for do Plano Previdenciário, a porcentagem para pagamento da Contribuição Previdenciária durante a LIP é de 33%, sendo 14% contribuição do servidor mais 19% referente à cota Patronal. No entanto, se o servidor for do Plano Financeiro, a porcentagem será de 38%, sendo 14% da contribuição do servidor mais 24% da cota patronal.

#### 2. Formalizar processo

 a) Coletar documentos: Declaração de Cargo e Salário a ser solicitada junto à Secretaria, Publicação da Portaria que concedeu a LIP, Cadastro de Pessoa Física
 – CPF, Registro Geral – RG, Comprovante de Residência atual, preencher Formulário de Requerimento.

5. Dar ciência ao Servidor quanto ao valor e orientar quanto ao acesso e emissão da GRCP no Portal do Segurado.

- a) Dar ciência ao Servidor do valor que pagará mensalmente e a data de vencimento da GRCP.
- b) Orientar o acesso no Portal do Segurado para emissão da GRCP

| ás | sou cadastrado:              | Aine | da não sou cadastrado: |
|----|------------------------------|------|------------------------|
| >  | Informe seu CPF para acessar |      | Informe seu CPF:       |
|    | Digite sua senha:            |      | Dt Nascimento:         |
|    | Esqueceu sua senha?          |      | Continuar              |

| - | - | - | - | - | -  | -  | -  | - | - | - | -  | - | - | - | - | - | - | - | ÷ |
|---|---|---|---|---|----|----|----|---|---|---|----|---|---|---|---|---|---|---|---|
|   |   |   |   | F | ₹e | 20 | 2i | ь | o | 0 | ic |   | P | а | a | а | d | o | r |

| Pagador<br>BARBARA CORREA D<br>JAUAPERY APTO 318<br>PARQUE 10 DE NOVE                                                                                                    | E LIMA C<br>, S/N<br>MBRO - I                                                      | CPF: 798.27                                                                                                    | 3.222-49<br>M - CEP:                                          | 69054-690                             | Agência<br>3563-1                                          | a / Código do E<br>7/00006488                  | eneficiário<br>3-2                                   | Espècie<br>R\$                | Quantidade                                                                                                    | Nosso número<br>285747                                                                                                    | 1000001210                                                                                                    |
|----------------------------------------------------------------------------------------------------|------------------------------------------------------------------------------------|----------------------------------------------------------------------------------------------------|---------------------------------------------------------------|---------------------------------------|------------------------------------------------------------|------------------------------------------------|------------------------------------------------------|-------------------------------|----------------------------------------------------------------------------------------------------|----------------------------------------------------------------------------------------------------|----------------------------------------------------------------------------------------------------|
| Número do documento                                                                                                    |                                                                                    |                                                                                                    | CPF/CNPJ                                                      |                                       |                                                            | Vencimento                                     |                                                      |                               | Valor docum                                                                                                    | ento                                                                                                    | the second second second second second second second second second second second second second second second s |
| 12100                                                                                                    |                                                                                    |                                                                                                    | 0763799                                                       | 90000112                              |                                                            | 15/03/201                                      | 9                                                    |                               |                                                                                                    |                                                                                                    | R\$ 609,3                                                                                                    |
| (-) Desconto / Abatimentos                                                                                                    | (-) Out                                                                            | ras deduções                                                                                                    |                                                               | (+) Mora / Mu                         | ta                                                         | (+) Out                                        | ros acréscim                                         | 05                            | (=) Valor col                                                                                                    | brado                                                                                                    | De 609 2                                                                                                    |
| Banaficiário                                                                                                    |                                                                                    |                                                                                                    |                                                               |                                       |                                                            |                                                |                                                      |                               |                                                                                                    |                                                                                                    | Na 603,3                                                                                                    |
| Manaus Previdência                                                                                                    | MANAUS                                                                             | SPREV CNE                                                                                                    | P.I: 07 63                                                    | 37 990/0001                           | -12                                                        |                                                |                                                      |                               |                                                                                                    |                                                                                                    |                                                                                                    |
| Av Constantino Nerv                                                                                                    | 2480 C                                                                             | hapada - M                                                                                                    | ANAUS/A                                                       | AM - CEP: 6                           | 9050-001                                                   | 1                                              |                                                      |                               |                                                                                                    |                                                                                                    |                                                                                                    |
| Informações Adicionais                                                                                                    |                                                                                    |                                                                                                    |                                                               |                                       |                                                            |                                                |                                                      |                               |                                                                                                    | Aut                                                                                                    | enticação mecânio                                                                                              |
| VALOR PATRONAL<br>MULTA<br>JUROS<br>COMPETÊNCIA<br>TIPO CONTRIBUIÇÃO.<br>FORMA DE FINANCIAI                                                                                                    | MENTO                                                                              | : R\$ 351,5<br>: R\$ 0,00<br>: R\$ 0,00<br>: 02/2019<br>: Facultati<br>: Fundo P                                                                    | 6<br>Vo                                                       |                                       |                                                            |                                                |                                                      |                               |                                                                                                    |                                                                                                    |                                                                                                    |
|                                                                                                    |                                                                                    |                                                                                                    |                                                               |                                       |                                                            |                                                |                                                      |                               |                                                                                                    | Corte                                                                                                    | na linha pontilhad                                                                                             |
| ⊗ BANCO DO BI                                                                                                    | RASIL                                                                              | 001-9                                                                                                    |                                                               | 0019                                  | 90.000                                                     | 09 02857                                       | 7.47100                                              | 3 0001                        | 12.10017                                                                                                    | Corte                                                                                                    | na linha pontilhad<br>000060933                                                                                |
| BANCODOB                                                                                                    | RASIL                                                                              | <u>001-9</u>                                                                                                    | •••••••••••••••••••••••••••••••••••••••                       | 0015                                  | 90.000                                                     | 09 0285                                        | 7.47100                                              | <b>13 000</b> 1               | 12.10017<br>Vencimento                                                                                                    | Corte                                                                                                    | na linha pontilhad                                                                                             |
| BANCO DO B<br>Local de pagamento<br>Pagável em qualquer                                                                                                    | RASIL banco af                                                                     | 001-9                                                                                                    | )  <br>hento. Ap                                              | 001s                                  | 90.000(                                                    | 09 0285                                        | 7.47100                                              | 03 0001                       | 12.10017<br>Vencimento                                                                                                    | Corre<br>78 7 78290                                                                                                    | na linha pontilhad<br>000060933<br>15/03/201                                                                   |
| BANCODOB<br>Local de pagamento<br>Pagável em qualquer<br>Beneficiario                                                                                                    | RASIL banco at                                                                     | <b>001-9</b><br>té o vencim                                                                                                    | )  <br>hento. Ap                                              | 0011<br>005, atualize                 | 90.000(<br>e o boleto                                      | 09 02857                                       | 7.47100                                              | 03 0001                       | 2.10017<br>Vencimento<br>Agência / Ce                                                                                                    | Corte<br>78 7 782900                                                                                                    | na linha pontilhad<br>00006093<br>15/03/201                                                                    |
| BANCO DO BI<br>Local de pagamento<br>Pagável em qualquer<br>Beneficiário<br>Manaus Previdência,                                                                                                    | RASIL<br>banco at                                                                  | <b>001-9</b><br>té o vencin<br>SPREV. CNF                                                                                                    | <u>hento. Ap</u><br>2J: 07.63                                 | 0011<br>0ós, atualize<br>37.990/0001  | 90.0000                                                    | 09 0285                                        | 7.47100                                              | 03 0001                       | <b>12.10017</b><br>Vencimento<br>Agência / Co                                                                                                    | Corte<br>7 <b>8 7 782900</b><br>odigo Beneficiário<br>3563                                                                                   | na linha pontilhad<br>00006093<br>15/03/201<br>-7/00006488-                                                    |
| BANCODOB<br>Local de pagamento<br>Pagável em qualquer<br>Beneficiario<br>Manaus Previdência,<br>Data do áocumento                                                                                                    | MANAUS                                                                             | 001-9<br>té o vencim<br>SPREV. CNF                                                                                                    | nento. Ap                                                     | 0011<br>065, atualize<br>37.990/0001  | 00.0000                                                    | 09 02857<br>o no site bb                       | 7.47100                                              | 03 0001                       | <b>12.10017</b><br>Vencimento<br>Agência / Ci<br>Nosso núme                                                                                            | Corte<br>78 7 782900<br>odigo Beneficiário<br>3563<br>ro                                                                                     | na linha pontilhad<br>000060933<br>15/03/201<br>-7/00006488-                                                   |
| BANCODOBI Local de pagamento Pagável em qualquer Beneficirio Manaus Previdência, Data do documento 20/03/20/19                                                                                                    | MANAUS<br>Ng doc<br>1210                                                           | 001-9<br>té o vencim<br>SPREV. CNF<br>umento<br>0                                                                                                   | )  <br>nento. Ap                                              | 0015                                  | 90.0000<br>e o boleto<br>-12<br>Espécie doc<br>DM          | 09 02857<br>o no site bb<br>Aceite<br>N        | 7.47100<br>.com.br                                   | 13 0001                       | <b>12.10017</b><br>Vencimento<br>Agência / Co<br>Nosso nûme                                                                                            | Corte<br>78 7 782900<br>Odigo Beneficiário<br>3563<br>ro<br>285741                                                                           | na linha pontilhad<br>00006093<br>15/03/201<br>-7/00006488-<br>11000001210                                     |
| BANCO DO B<br>Local de pagamento<br>Pagável em qualquer<br>Beneficiario<br>Manaus Previdência,<br>Data do documento<br>20/03/2019<br>Uso do banco                                                                                                    | MANAU S<br>Ng doc<br>12100<br>Carteir                                              | 001-9<br>té o vencim<br>SPREV. CNF<br>umento<br>0<br>a                                                                                              | PJ: 07.63                                                     | 0015<br>565, atualize<br>37.990/0001  | 90.0000<br>e o boleto<br>-12<br>Espécie doc<br>DM<br>idade | 09 02857<br>o no site bb<br>Aceite<br>N        | 7.47100<br>.com.br<br>Data pro<br>20/03/<br>(x) Valo | 13 0001                       | <b>12.10017</b><br>Vencimento<br>Agéncia / Co<br>Nosso núme<br>(=) Valor do                                                                            | Corte<br>28 7 782900<br>odigo Beneficiário<br>3563<br>ro<br>28574<br>cumento                                                                 | 00006093<br>15/03/201<br>-7/00006488-<br>1000001210                                                            |
| BANCODOB      Local de pagamento      Pagável em qualquer      Beneficiário      Manaus Previdência,      Data do documento 20/03/2019 Uso do banco Informacões Adicionais                                                                                                    | MANAUS<br>Ng doc<br>Ng doc<br>Cartein<br>17                                        | 001-9<br>té o vencirr<br>SPREV. CNF<br>rumento<br>0<br>a                                                                                            | PJ: 07.63<br>Espécie<br>R\$                                   | 0015                                  | 90.0000<br>e o boleto<br>Espècie doc<br>DM<br>idade        | 09 02857<br>o no site bb<br>Aceite<br>N        | Data pro           20/03/           (x) Valor        | 13 0001<br>cessamento<br>2019 | 2.10017<br>Vencimento<br>Agência / Cé<br>Nosso núme<br>(=) Valor do                                                                                    | Corte<br>78 7 782900<br>odigo Beneficiário<br>3563<br>ro<br>285747<br>cumento                                                                | na linha portilhad<br>00006093<br>15/03/201<br>-7/00006488-<br>1000001210<br>R\$ 609,3                         |
| BANCO DO BI      Local de pagamento      Pagável em qualquer      Beneficiário      Data do documento 20/03/2019      Uso do banco      Informações Adicionais                                                                                                    | MANAUS<br>Ng doc<br>12100<br>Cartein<br>17                                         | 001-9<br>té o vencim<br>SPREV. CNF<br>umento<br>0<br>a                                                                                              | pento. Ap<br>p-J: 07.63<br>Espécie<br>R\$                     | 0015<br>565, atualize<br>37,990/0001  | 90.0000<br>e o boleto<br>-12<br>Espécie doc<br>DM<br>idade | D <b>9 0285</b><br>D no site bb<br>Aceite<br>N | 7.47100<br>.com.br<br>20/03/<br>(x) Valo             | 03 0001                       | 2.10017<br>Vencimento<br>Agência / Cd<br>Nosso núme<br>(=) Valor do<br>(-) Desconto                                                                    | Corte<br>78 7 782900<br>odigo Beneficiário<br>3563<br>ro<br>28574<br>cumento<br>/ Abstimentos                                                | 00006093<br>15/03/201<br>-7/00006488-<br>1000001210<br>R\$ 609,3                                               |
| BANCO DO B      Local de pagamento Pagável em qualquer Beneficiario Manaus Previdência, Data do documento 20/03/2019 Uso do banco Informações Adicionais 122212-5A - BARBAR                                                                                                    | MANAUS<br>MANAUS<br>Ng doc<br>12100<br>Cartein<br>17                               | 001-9<br>té o vencim<br>SPREV. CNF<br>umento<br>a<br>a                                                                                              | )<br>nento. Ap<br>PJ: 07.63<br>Espècie<br>R\$                 | 0011                                  | 90.0000<br>e o boleto<br>-12<br>Espécie doc<br>DM<br>idade | 09 02857<br>o no site bb<br>Aceite<br>N        | 7.47100<br>.com.br<br>Data pre<br>20/03/<br>(x) Valo | 13 0001                       | 2.10017<br>Vencimento<br>Agência / Cé<br>Nosso núme<br>(=) Valor do<br>(-) Desconto<br>(-) Outras de                                                   | Corte<br><b>78 7 782900</b><br>Sdigo Beneficiário<br>3663<br>ro<br>285747<br>cumento<br>/ Abatimentos<br>duções                              | 00006093<br>15/03/201<br>-7/00006488-<br>1000001210<br>R\$ 609,3                                               |
| BANCO DO B      Local de pagamento Pagável em qualquer  Beneficiario Manaus Previdência, Data do documento 20/03/2019 Uso do banco Informações Adicionais 122912-5A - BARBAR, BASE DE REMUNERA VALOR SEPUNDOR                                                                                                    | A CORRECT                                                                          | 001-9<br>té o vencim<br>SPREV. CNF<br>umento<br>0<br>2<br>A DE LIMA<br>R§ 2.343                                                                     | PJ: 07.63<br>Espécie<br>R\$                                   | 0015<br>565, atualize<br>37.990/001   | 90.000(<br>o boleto<br>-12<br>Espécie doc<br>DM<br>idade   | 09 0285<br>o no site bb<br>Aceite<br>N         | 7.47100<br>.com.br<br>Data pre<br>20/03/<br>(x) Valo | 03 0001                       | 2.10017<br>Vencimento<br>Agência / Cd<br>Nesso núme<br>(=) Valor do<br>(-) Desconto<br>(-) Outras de                                                   | Corte<br>78 7 782900<br>bdigo Beneficiário<br>3563<br>ro<br>285747<br>cumento<br>/ Abstimentos<br>duções<br>fuita                            | na linha pontilha<br>00006093<br>15/03/201<br>-7/00006488<br>/1000001210<br>R\$ 609,3                          |
| BANCO DO BI      Local de pagamento      Pagável em qualquer      Paneficiario      Manaus Previdência,      Data do documento      20/03/2019      Uso do banco      Informações Adicionais      122912-5A - BARBAR      BASE DE REMUNERAV      VAL OR PATRONA!                                                                               | RASIL<br>banco al<br>ManAU3<br>Ng doc<br>12100<br>Carteir<br>17                    | 001-9<br>té o vencim<br>SPREV. CNF<br>umento<br>0<br>a<br>A DE LIMA<br>R\$ 2.343<br>R\$ 2.57,6<br>P\$ 3.5616                                        | )<br>                                                         | 001!<br>555, atualiz<br>37.990/0001   | 90.0000<br>e o boleta<br>-12<br>Espècie doc<br>DM<br>idade | 09 02857<br>o no site bb<br>Aceite<br>N        | 7.47100<br>.com.br<br>Data pro<br>20/03/<br>(x) Valo | cessamento<br>2019            | I2.10017<br>Vencimento<br>Agência / Cr<br>Nosso núme<br>(*) Valor do<br>(*) Desconto<br>(*) Outras de<br>(*) Mora / M                                  | Corte<br><b>78 7 782900</b><br>odigo Beneficiário<br>3563<br>ro<br>28574<br>cumento<br>/ Abstimentos<br>duções<br>fulta                      | 00006093<br>15/03/201<br>7/00006488<br>1000001210<br>R\$ 609,3                                                 |
| BANCO DO B      Local de pagamento Pagável em qualquer Beneficiário Manaus Previdência, Data do documento 20/03/2019 Uso do banco Informações Adicionais 122912-5A - BARBAR, BASE DE REMUNERA VALOR SERVIDOR VALOR PATRONAL VALOR PATRONAL VAUC                                                                                                | RASIL<br>banco at<br>MANAU S<br>Ng dec<br>12100<br>Carteir<br>17<br>A CORRE<br>ÇÃO | 001-9<br>5PREV. CNF<br>vmento<br>0<br>a<br>A DE LIMA<br>R\$ 2.343<br>R\$ 2.343<br>R\$ 351,5<br>R\$ 351,5                                            | Dento. Ap<br>P-J: 07.63<br>Espécie<br>R\$<br>9,70<br>31       | 0011<br>2005, atualiza<br>37.990/0000 | 90.0000<br>e o boleto<br>-12<br>Espècie doc<br>DM<br>idade | 09 02857<br>o no site bb<br>- Aceite<br>N      | 7.47100<br>.com.br<br>Data pre<br>20/03/<br>(x) Vale | cessamento<br>2019            | 2.10017<br>Vencimento<br>Agência / Cd<br>Nosso nime<br>(=) Valor do<br>(-) Desconto<br>(-) Outras de<br>(+) Mora / M<br>(+) Outros a                   | Corte<br>28 7 782900<br>digo Beneficiário<br>3563<br>ro<br>285741<br>cumento<br>/ Abstimentos<br>duções<br>fuita<br>créscimos                | na linha pontilha<br>00006093<br>15/03/201<br>-7/00006488-<br>71000001210<br>R\$ 609,3                         |
| BANCO DO BI      Local de pagamento      Pagável em qualquer      Peneticiario      Data do documento      20/03/20/19      Uso do banco      Informações Adicionais      122912-5A - BARBAR      BASE DE REMUNERAV      VALOR SERVIDOR      WALOR SERVIDOR      MULTA      MULTA      MULTA                                                   | MANAUS<br>MANAUS<br>12100<br>Carteir<br>17<br>A CORRE<br>ÇÃO                       | 001-9<br>té o vencim<br>SPREV. CNF<br>umento<br>0<br>a<br>A DE LIMA<br>R\$ 2.343<br>R\$ 257, 6<br>R\$ 90,00<br>R\$ 9,00                             | P-J: 07.63<br>Espècie<br>R\$<br>9,70<br>31                    | 001!<br>2005, atualize<br>37.990/0001 | 90.0000<br>o boletc<br>-12<br>Sapicie doc<br>DM<br>idade   | 09 02857<br>o no site bb<br>Aceite<br>N        | 7.47100<br>.com.br<br>Data pre<br>20/03/<br>(x) Valo | cessamento<br>2019            | 2.10017<br>Vencimento<br>Agência / Cr<br>Nosso núme<br>(=) Valor do<br>(-) Desconto<br>(-) Outras de<br>(+) Mora / M<br>(+) Outros a                   | Corte<br><b>78 7 78290</b> (<br>bdigo Beneficiário<br>3563<br>ro<br>28674:<br>ro<br>/ Abatimentos<br>duções<br>fulta<br>cráscimos            | na linha pontilhad<br>00006093<br>15/03/201<br>-7/00006488-<br>1000001210<br>R\$ 609,3                         |
| BANCO DO B      Local de pagamento     Pagável em qualquer      Banaticiário      Manaus Previdência,     Data do documento     20/03/2019      Uso do banco      Informações Adicionais      122912-5A - BARBAR BASE DE REMUNERA      VALOR SERVIDOR                                                                                          | A CORREGO                                                                          | 001-9<br>té o vencim<br>spr.ev. cnr<br>manento<br>a<br>a<br>A DE LIMA<br>R\$ 2.343<br>R\$ 2.343<br>R\$ 3.51,5<br>R\$ 3.51,5<br>R\$ 0,00<br>R\$ 0,00 | pento. Ap<br>p-J: 07.63<br>Espècie<br>R\$<br>3,70<br>31<br>46 | 0011                                  | 0.0000<br>e o boletc<br>-12<br>Espècie doc<br>DM<br>idade  | 09 02857<br>o no site bb<br>Acetie<br>N        | 7.47100<br>.com.br<br>Data pro<br>20/03/<br>(x) Valo | 13 0001                       | 2.10017<br>Vencimento<br>Agência / Cr<br>Nosso núme<br>(*) Valor do<br>(*) Desconto<br>(*) Outros a<br>(*) Mora / M<br>(*) Outros a<br>(*) Valor col   | Corte<br>28 7 782900<br>odigo Beneficiário<br>3663<br>ro<br>28574<br>cumento<br>/ Abstimentos<br>duções<br>fuita<br>créscimos<br>brado       | na linha postilhad<br>00006093<br>15/03/201<br>-7/00006488-<br>11000001210<br>R\$ 609,3                        |
| BANCODOBI      Local de pagamento      Pagável em qualquer      Beneficirio      Manaus Previdência,      Data do documento      20/03/2019      Uso do banco      Informações Adicionnis      122912-5A - BARBAR      BASE DE REMUNERA      VALOR SERVIDOR      VALOR SERVIDOR      MULTA      JURO S      COMPETÊNCIA      TIPO CONTRIBUICÃO | MANAUS<br>MANAUS<br>Ng doc<br>1210<br>Cartein<br>17<br>A CORRE<br>ÇÃO              | 001-9<br>té o vencim<br>SPREV. CNF<br>wmento<br>0<br>a<br>A DE LIMA<br>R\$ 2.343<br>R\$ 2.343<br>R\$ 2.7, 8<br>R\$ 9,00<br>R\$ 9,00<br>R\$ 9,00     | Dento. Ap<br>DeJ: 07.63<br>Espècie<br>R\$<br>0,70<br>31<br>46 | 0015<br>555, atualize<br>37.990/0001  | 90.0000<br>• o boletc<br>-12<br>Spjście doc<br>DM<br>idade | 09 02857<br>o no site bb<br>Aceite<br>N        | 7.47100<br>.com.br<br>Data pro<br>20/03/<br>(x) Valo | cessamento<br>2019            | 2.10017<br>Vencimento<br>Agiencia / Cd<br>Nosso núme<br>(=) Valor do<br>(-) Desconto<br>(-) Outros a<br>() Mora / N<br>() Outros a<br>() Valor co<br>( | Corte<br>78 7 782900<br>bdigo Beneficiário<br>3663<br>70<br>285747<br>Cumento<br>/ Abatimentos<br>duções<br>fuita<br>créscimos<br>brado<br>7 | 00006093<br>15/03/201<br>-7/00006488-<br>1000001210<br>R\$ 609,3                                               |

#### 6. Enviar à Secretaria de origem para arquivamento em pasta funcional.

- a) Após todos esclarecimentos prestados ao Servidor e o mesmo não manifestar interesse em contribuir como Contribuinte Facultativo informa que o processo será encerrado.
- b) Encaminhar o processo para Secretaria de origem do Servidor para arquivamento em pasta funcional.

#### • Raia 2 – Unidade Gestora - Ente:

a) Após resposta do contribuinte não tiver interesse em continuar contribuindo arquiva-se o processo na Secretaria de origem do segurado.

b) O contribuinte declara que não tem interesse em continuar contribuindo e solicita arquivamento do processo.

c) Arquivamento em pasta funcional.

# Raia 3 – <u>SCON</u>

#### 3. Instruir processo

a) Inserir no sistema SIPREV-web a base de cálculo de contribuição previdenciária sobre o cargo e o período de Licença para Interesse Particular - LIP

#### Raia 4 - <u>SFIN</u>

#### 4. Encaminhar ao SATE

- a) Calcular aplicando as alíquotas de cada Plano.
- b) Atualizar os valores de acordo com a Lei nº 870/2005
- c) Encaminhar os valores apurados

# 11. Verificar o valor da base de cálculo inserido no sistema e gerar GRCP no SISPREV-web

- a) Verificar as informações no SISPREV-web
- b) Confirmar as informações do valor das contribuições previdenciárias
- c) GRCP disponível no SISPREV-web no Portal do Segurado

#### 13. Aguardar Arrecadação

a) Aguardar o prazo de pagamento e recolhimento da contribuição

# 14. Realizar registro contábil

a) Lançar no sistema contábil AFIM através da Nota de Lançamento - NL.

| PI                          | refeitura Municip                     | al de Manaus  |          | Adn          | ninistração Finan | ceira Integra |
|-----------------------------|---------------------------------------|---------------|----------|--------------|-------------------|---------------|
|                             |                                       | Nota de Lan   | çamento  |              |                   |               |
|                             |                                       |               |          |              |                   | 1             |
| 30203 - Manausp             | a<br>prev - Plano Financeiro          |               |          | Data Emissão | Número            | NL Referên    |
|                             |                                       |               |          | 28/02/2019   | 2019NL00153       |               |
| iestão                      |                                       |               |          |              |                   |               |
| 0002 - Autarquia            | i i i i i i i i i i i i i i i i i i i |               |          |              |                   |               |
| redor                       |                                       |               |          |              |                   |               |
| heenvacio                   |                                       |               |          |              |                   |               |
| ONTR. PREV                  | / 13%2018 	 FUNSERV                   |               |          |              |                   |               |
|                             |                                       |               |          |              |                   |               |
|                             |                                       |               |          |              |                   |               |
|                             |                                       |               |          |              |                   |               |
|                             |                                       |               |          |              |                   |               |
|                             |                                       |               |          |              |                   |               |
|                             |                                       |               |          |              |                   |               |
|                             |                                       |               |          |              |                   |               |
|                             |                                       |               |          |              |                   |               |
|                             |                                       |               |          |              |                   |               |
| Evento                      | Inscrição Evento                      | Classificação | Fonte    | 0            | Valor             |               |
| 550507                      | 0013563789192                         | 111110601     | 02610000 | 3            | .711,21           |               |
| 800102                      | 1212                                  | 421110201     | 02610000 | 3            | .711,21           |               |
|                             |                                       |               |          |              |                   |               |
|                             |                                       |               |          |              |                   |               |
|                             |                                       |               |          |              |                   |               |
|                             |                                       |               |          |              |                   |               |
|                             |                                       |               |          |              |                   |               |
|                             |                                       |               |          |              |                   |               |
|                             |                                       |               |          |              |                   |               |
|                             |                                       |               |          |              |                   |               |
|                             |                                       |               |          |              |                   |               |
|                             |                                       |               |          |              |                   |               |
|                             |                                       |               |          |              |                   |               |
|                             |                                       |               |          |              |                   |               |
|                             |                                       |               |          |              |                   |               |
|                             |                                       |               |          |              |                   |               |
|                             |                                       |               |          |              |                   |               |
|                             |                                       |               |          |              |                   |               |
|                             |                                       |               |          |              |                   |               |
|                             |                                       |               |          |              |                   |               |
|                             |                                       |               |          |              |                   |               |
|                             |                                       |               |          |              |                   |               |
|                             |                                       |               |          |              |                   |               |
| econhecime                  | nto de Despesas                       |               |          |              |                   |               |
| Tipo de Doo                 | D                                     | N° Processo:  |          | Ne:          |                   |               |
| Nº:                         |                                       |               |          |              |                   |               |
| Complemen                   | nto                                   |               |          | Ano          |                   |               |
| Natureza De                 | espes -                               |               |          | IPO-         | -                 |               |
| concered by                 | ção                                   |               |          |              |                   |               |
| Em Liquida                  | -                                     |               |          |              |                   |               |
| Em Liquida                  | lor da NI :                           | Ordonar       | for :    |              |                   |               |
| Em Liquida<br>suário Operad | IOF da NL:<br>L MAIA RODRIGUES        | Ordenad       | ior :    |              |                   |               |

#### 15. Registrar contribuição

a) Registrar contribuição no sistema PRODAM

b) Registrar com o código XXX somente o valor da contribuição parte servidor na Ficha Financeira do Servidor

#### 16. Gerar Relatório e anexar aos autos

- a) Gerar relatórios de todas as contribuições recolhidas
- b) Anexar nos autos

# 17. Término da LIP

- a) Concluído os recolhimentos das contribuições e todos os registros realizados
- b) Despachar para arquivamento do processo na Secretaria do servidor

#### 19. Verificar o débito e informar o licenciado/facultativo:

a) Verificar no SISPREV-web o débito e informar o contribuinte facultativo;

b) Entrar em contato por e-mail ou telefone com o contribuinte facultativo, a fim de dar ciência da(s) competência(s) pendente (s);

c) Aguardar resposta do contribuinte.

| Sector Sector                                |
|----------------------------------------------------------------------------------------------------|
| SetSASD os CRCP         Hass Area       Teps Calculate/area       Forma de Flancatamento       Encludate / Forma de Flancatamento         James All 2023       Setoralizador / Forma de Flancatamento       Proto Flancatamento       Proto Flancatamento         - motor                                                                                                    |
| NM:     Ans:     Top Contribution     Formand of Transactionment     Enclosed operative       Same W     200 [s]     - Same W     Formand of Transactionment     If Consider Amenadagies Fourier Amenadagies Fourier Am                                                                                                    |
| Orgin Graduad Americaladama)         Image: Constant of the second second s                                 |
| Totate Frankform                                                                                                    |
| The state of the state of the s |
|                                                                                                    |
|                                                                                                    |
| da hater 🛙 🗰 Beleventer 🗎 🖉 Calcular Junes 1 🛞 Junperer GRCP 's                                                                                                    |
| Pagamentes Education concert lass neumannes fronte Pagadora Fundo Ref. Qtd. Sep. Rem. Controls Fontes Pagadoras Vir. Segurado Vir. Srgüe Vir. Casto Esp. Vir. Deficit Tec. Vir. Aporte Vir. Liquido Vir. Total Vencimento Vir. Pago Data Baixa Cancelar Data Cancelarento Ref.                                                                                                    |
| Kerr um Boldto Manualmente 😝 BARBARA CORREA DE LIMA PUNDO PREVIDENCIARIO Normal 1 2343.70 1 237.81 351.56 0.00 0.00 0.00 66937 66937 15302/019 66937 15302/019 66937 15302/019                                                                                                    |
| 😼 📝 5018 11954 ROSSILERE LESSA NASCIMENTO FUNDO PREVIDENCIARIO Normal 1 2364,78 1 200.48 382,47 0.00 0.00 662,58 662,58 1502/2019 662,58 1402/2019 🖓                                                                                                    |

| { { { ( [ ] _ ] _ ] (a ± ) } } }                              | Total de Re; |
|---------------------------------------------------------------|--------------|
| vscript_dePetBack(rtD05CentenTeoBacShthBoleteManus);") = 2009 | A.           |

#### 22. Despachar para arquivamento

- a) Anexar Declaração de desistência do servidor
- b) Despachar para arquivamento

# Raia 5 – <u>GPREV</u>

# 7. Tomar ciência

- a) Tomar ciência da instrução processual
- b) Tramitar processo

# Raia 6– DIPREV

# 8. Tomar ciência

- a) Tomar ciência da instrução processual
- b) Tramitar processo à Diretoria responsável

# Raia 7– DIRAFI

# 9. Tomar ciência

- a) Tomar ciência da instrução processual
- b) Tramitar processo ao setor responsável

# Raia 8- GERAFI

# 10. Tomar ciência

- a) Tomar ciência da instrução processual
- b) Tramitar processo ao SFIN para executar e acompanhar

# Raia 9 – LICENCIADO/FACULTATIVO

#### 12. Emitir GRCP no Portal do Segurado - web

- a) Emitir GRCP para pagamento
- b) Gerar a GRCP com valor atualizado

|                                                    |                        |                         |             |                         |                             |                 |                |               | Imprimir 📚                       |
|----------------------------------------------------|------------------------|-------------------------|-------------|-------------------------|-----------------------------|-----------------|----------------|---------------|----------------------------------|
|                                                    |                        |                         |             |                         |                             |                 |                |               | Recibo do Pagado                 |
|                                                    |                        |                         |             |                         |                             |                 |                |               |                                  |
| 🕸 BANCO DO BR                                      | ASIL 001-9             | 9                       | 00190       | .00009                  | 02857.                      | 47100           | 3 0001         | 12.10017      | 8 7 7829000006093                |
| Pagador<br>BARBARA CORREA DE<br>JAUAPERY APTO 318, | LIMA CPF: 798.2<br>S/N | 73.222-49               |             | Agência / 0<br>3563-7/0 | Código do Ber<br>00006488-2 | neficiário<br>2 | Espècie<br>R\$ | Quantidade    | Nosso número<br>2857471000001210 |
| PARQUE 10 DE NOVEN                                 | IBRO - MANAUS/A        | M - CEP: 6905           | 690         |                         |                             |                 |                |               |                                  |
| Numero do documento                                |                        | CPF/CNPJ<br>07637990000 | 1112        | 1                       | encimento<br>5/03/2019      |                 |                | Valor docum   | ento<br>R\$ 609 3                |
| (-) Desconto / Abatimentos                         | (-) Outras deduções    | (+) M                   | ora / Multa |                         | (+) Outro                   | s acréscim      | 05             | (=) Valor col | orado                            |
| Beneficiário                                       |                        |                         |             |                         |                             |                 |                |               | R\$ 609,3                        |
| Manaus Previdência, M                              | MANAUSPREV. CN         | PJ: 07.637.99           | 0/0001-12   | 2                       |                             |                 |                |               |                                  |
| Av. Constantino Nery ,                             | 2480, Chapada - N      | ANAUS/AM -              | CEP: 690    | 50-001                  |                             |                 |                |               | A                                |
| Informações Adicionais                             |                        |                         |             |                         |                             |                 |                |               | Autenticação mecanic             |
| 122912-54 - BARBARA                                |                        |                         |             |                         |                             |                 |                |               |                                  |
| BASE DE REMUNERAC                                  | ÃO · R\$ 2 34          | 3 70                    |             |                         |                             |                 |                |               |                                  |
| VALOR SERVIDOR                                     | : R\$ 257              | 81                      |             |                         |                             |                 |                |               |                                  |
| VALOR PATRONAL                                     | : R\$ 351.             | 56                      |             |                         |                             |                 |                |               |                                  |
| MULTA                                              | R\$ 0,00               |                         |             |                         |                             |                 |                |               |                                  |
| JUROS                                              | : R\$ 0,00             |                         |             |                         |                             |                 |                |               |                                  |
| COMPETÊNCIA                                        | : 02/2019              |                         |             |                         |                             |                 |                |               |                                  |
| TIPO CONTRIBUIÇÃO                                  | Faculta                | tivo                    |             |                         |                             |                 |                |               |                                  |
|                                                    |                        |                         |             |                         |                             |                 |                |               |                                  |
|                                                    |                        |                         |             |                         |                             |                 |                |               | Corte na linha pontilhad         |
| SANCO DO BR                                        | ASIL 001-              | 9                       | 00190       | .00009                  | 02857.                      | 47100           | 3 0001         | 12.10017      | 8 7 78290000060937               |
| Local de pagamento                                 |                        | monto Anós              | tualize e   | helete n                | o cito bb c                 | om br           |                | Vencimento    | 15/02/2011                       |
| Remaficiario                                       | anco ate o venci       | nento. Apos, a          | itualize o  | Doleto II               | to site bb.c                | John.Dr         |                | Agância / Cé  | digo Banaficiário                |
| Manaus Previdência                                 | MANAUSPREV CN          | P.I: 07 637 99          | 0/0001-12   | ,                       |                             |                 |                | Agencia / Co  | 3563-7/00006488-2                |
| Data do documento                                  | No documento           |                         | Esp         | écie doc.               | Aceite                      | Data pro        | cessamento     | Nosso núme    | ro                               |
| 20/03/2019                                         | 12100                  |                         | DN          | 1                       | N                           | 20/03/          | 2019           |               | 2857471000001210                 |
| Uso do banco                                       | Carteira               | Espécie                 | Quantidad   | de                      |                             | (x) Valor       |                | (=) Valor doo | cumento                          |
| Informações Adicionais                             | 17                     | RS                      |             |                         |                             |                 |                | (-) Desconto  | / Abatimentos                    |
| 400040 64 0400404                                  | CORREADELIN            |                         |             |                         |                             |                 |                | (.) Outras da | duções                           |
| BASE DE REMUNERAC                                  | ÃO · R\$ 2 34          | 3 70                    |             |                         |                             |                 |                | () out as as  | augoes -                         |
| VALOR SERVIDOR                                     | · R\$ 257              | 81                      |             |                         |                             |                 |                | (+) Mora / N  | fulta                            |
| VALOR PATRONA!                                     | : R\$ 351              | 56                      |             |                         |                             |                 |                |               |                                  |
| MULTA                                              | : R\$ 0.00             |                         |             |                         |                             |                 |                | (+) Outros a  | réscimos                         |
| JUROS.                                             | R\$ 0.00               |                         |             |                         |                             |                 |                |               |                                  |
| COMPETÊNCIA                                        | : 02/2019              |                         |             |                         |                             |                 |                | (=) Valor col | orado                            |
| TIPO CONTRIBUIÇÃO                                  | : Faculta              | tivo                    |             |                         |                             |                 |                | R\$ 609,37    | 7                                |
| FORMA DE FINANCIAM                                 | ENTO: Fundo            | Previdenciario          |             |                         |                             |                 |                |               |                                  |
|                                                    | and and a              |                         |             |                         |                             |                 |                |               |                                  |

#### 20. Tomar ciência do e-mail

a) Ter ciência do e-mail

#### 21. Declarar a Desistência

a) O contribuinte licenciado/facultativo manifesta desinteresse em não continuar efetuando o pagamento

b) Declarar formalmente da desistência e solicitar o arquivamento dos autos;

# Raia 10 – PRESI

# 18. Conhecer e encaminhar à Secretaria de Origem do Servidor

- a) Tomar ciência
- b) Despachar e tramitar processo para arquivamento na Secretaria de origem do servidor em pasta funcional

# Termo de Validação e Aprovação

Manual de Contribuição de Servidores Licenciados/Facultativos e Cobrança - SFIN Emissão em: 02/04/2019 - Versão: 04 - Data: 26/07/2023.

Chefe de Setor Financeiro

Gerente de Administração e Finanças

Diretora de Administração e Finanças

Auditora-Chefe

Diretora-Presidente

| Data       | Versão | Natureza da Alteração                                                                                                    | Página      |
|------------|--------|----------------------------------------------------------------------------------------------------|-------------|
| 02/04/2019 | 00     | - Emissão do Manual.                                                                                                    | Todas       |
| 13/04/2020 | 01     | - Reformulação do Manual.                                                                                                    | Todas       |
| 30/06/2021 | 02     | <ul> <li>Atualização da logo e nomes de<br/>aprovação.</li> <li>Alteração de alíquotas, de acordo com a<br/>Lei nº 2.742/2021.</li> </ul>                            | 1, 2 e 4-17 |
| 10/10/2022 | 03     | <ul> <li>Alteração da redação das Raias 1 e 4.</li> <li>Alteração de alíquotas, de acordo com a<br/>Lei nº 2.742/2021.</li> </ul>                                    | 10 e 12-17  |
| 03/07/2023 | 04     | <ul> <li>Alteração da redação da Raia 1</li> <li>Alteração de alíquota parte patronal do<br/>Plano Previdenciário, de acordo com a Lei<br/>nº 2.991/2022.</li> </ul> | 10-17       |